## Como faço para Cadastrar Usuário e Senha Onvio para o meu cliente mandar as notas na API?

- 1- Acesse a plataforma Onvio.
- 2- Clique no menu "API".

| ≡      | onvio<br>Gestão | _   |           |              |  |
|--------|-----------------|-----|-----------|--------------|--|
| Início | Documentos      | API | Relatório | Configuração |  |
|        |                 |     |           |              |  |

 Localize o cliente que será criado os dados e clique no botão "Ações".

| API                                |                                                                      |                                    |           |               |   |
|------------------------------------|----------------------------------------------------------------------|------------------------------------|-----------|---------------|---|
| Habilitação de Clientes            | Usuários de cliente                                                  |                                    |           |               |   |
| Habilitação<br>Para integração com | de Clientes para Utiliza<br>SIEG não é necessário habilitar os clier | ão de APIs                         |           |               | ۲ |
| Código                             | Arões                                                                | Cliente                            | Inscrição | Habilitado Em | ^ |
| FIRM                               | Desabilitado 🖂                                                       | USO EXCLUSIVO INTEGRACAO PARCEIROS |           |               |   |
|                                    |                                                                      |                                    |           |               |   |

4- Ao clicar em Ações será apresentada a tela abaixo:

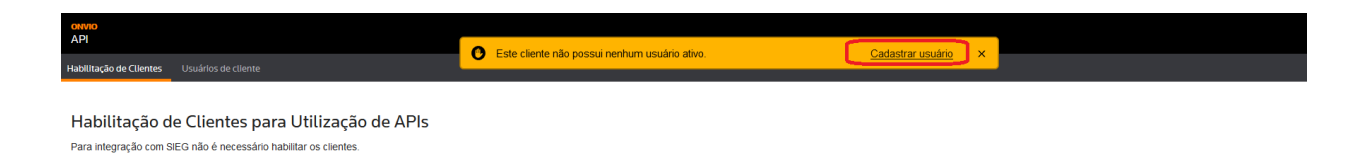

- 5- Clique na opção "Cadastrar Usuário".
- 6- Ao clicar na opção você deverá informar os dados do seu cliente Nome e E-mail.

| Adicionar Usuário de Cliente |  |
|------------------------------|--|
| Nome *                       |  |
|                              |  |
| E-mail *                     |  |
|                              |  |
| * Campo Obrigatório          |  |

7- Após informar os dados, conforme imagem abaixo, clique na opção "E-mail".

| 9999 Habilitado | EMPRESA EXEMPLO SIMPLES NACIONAL LTDA |  |
|-----------------|---------------------------------------|--|

9- Ao clicar na opção, marque o usuário criado e clique no botão "Enviar".

|                                                                                                    | aii                                                                                                    |                                                                                                    |                                                                                               |                |
|----------------------------------------------------------------------------------------------------|----------------------------------------------------------------------------------------------------|----------------------------------------------------------------------------------------------------|-----------------------------------------------------------------------------------------------|----------------|
| Onvio - API                                                                                                    |                                                                                                    |                                                                                                    |                                                                                               |                |
| lensagem do e                                                                                                    | e-mail *                                                                                                    |                                                                                                    |                                                                                               |                |
| Sua empresa<br>parcelas atrav<br>EXEMPLO SIN<br>deverá se aut<br>ERP que man<br>Certifique-se o<br>encontre em s | foi habilitada para env<br>rés de APIs para ser a<br>IPLES NACIONAL LTE<br>enticar com suas cred<br>tém os arquivos e é pa<br>que você está registra<br>sua caixa de entrada o<br>eceberão o e-mail () | riar documentos fiscais<br>rmazenada pelo escritó<br>DA. Para utilizar esse se<br>enciais do Onvio em se<br>arceiro da Thomson Re<br>do no ONVIO, caso não<br>o e-mail para registro. E | e baixas de<br>prio EMPRESA<br>erviço você<br>eu sistema de<br>euters.<br>o estiver<br>m caso |                |
| □ Nome                                                                                                    |                                                                                                    |                                                                                                    | F-mail                                                                                        |                |
|                                                                                                    |                                                                                                    |                                                                                                    | fvrnhvhovrassnhhde@                                                                           | )unived online |
| ✓ Testes                                                                                                    | de envio                                                                                                    |                                                                                                    | lynningilassinbudeta                                                                          | upred.onine    |

- 10- Após clicar no botão Enviar, o cliente irá receber um e-mail para criar a senha.
- 11- Com o usuário e senha em mãos deverá estar passando ao ERP para que o envio dos XMLs possam ser realizadas.